# 『PCA Dream21 元号対応プログラム』操作手順

CA190402

※西暦で運用されているお客様は、以下の操作は不要です。

※事前に『PCA Dream21』のデータをバックアップしてから行ってください。

※本プログラムは『PCA Dream21』がインストールされた全てのサーバー、クライアントで適用が必要となります。

※本プログラムの実行には、インストールするコンピュータの管理者権限が必要となります。

※本プログラムを実行する前には、インストールするコンピュータの『PCA Dream21』を終了させて ください。

### ■ 手順1:『元号対応プログラム』のダウンロード

① PCAホームページの新元号対応特設サイトより、PCA Dream21の対応ページを開きます。

# https://pca.jp/gengo/

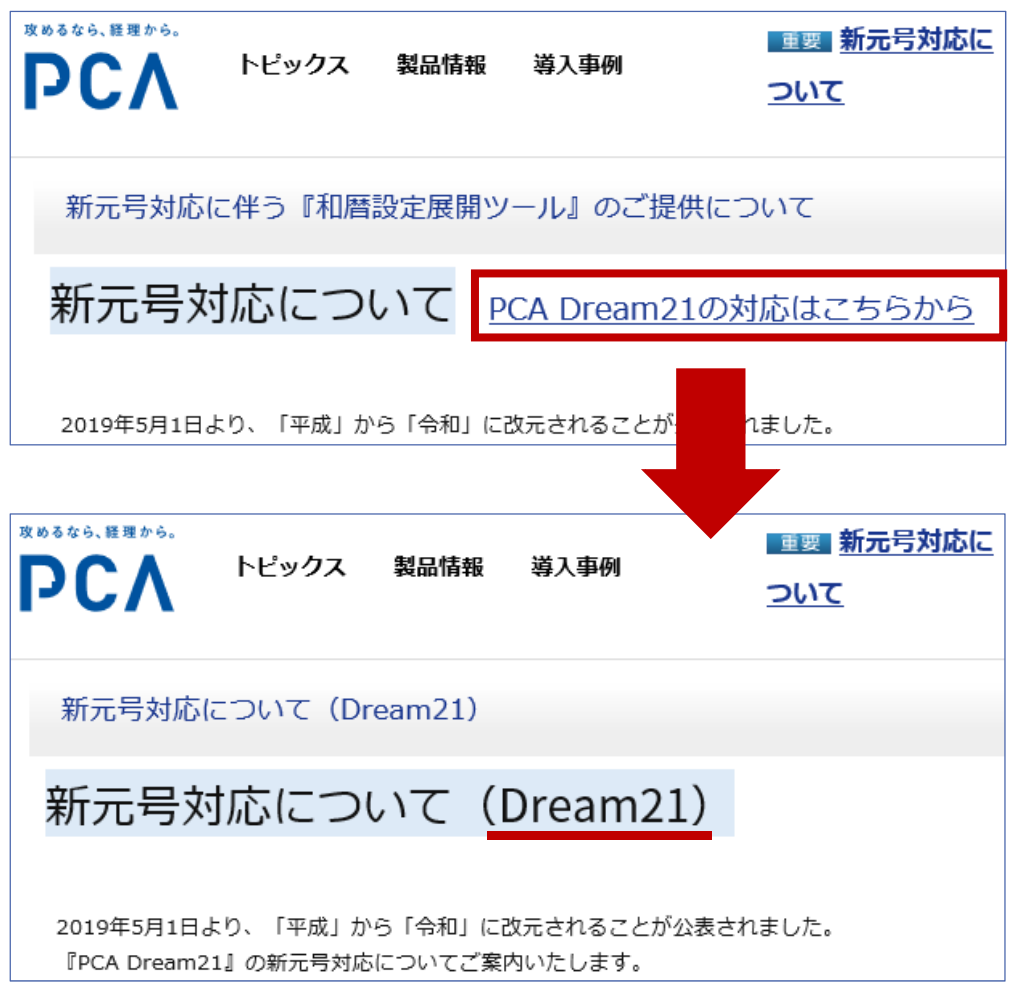

② ページ下部の『元号対応プログラムのダウンロードと操作』よりダウンロードします。

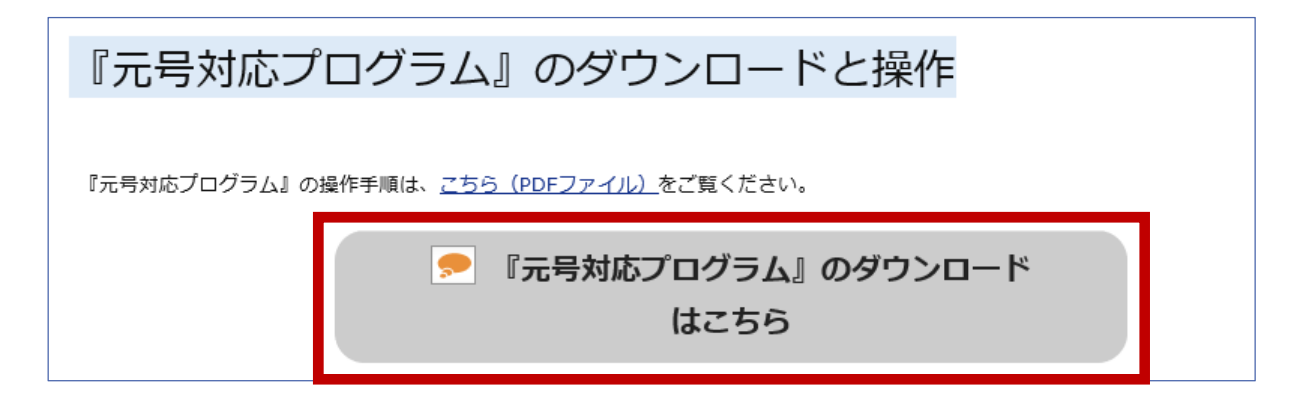

『元号対応プログラム』のダウンロードはこちらボタンをクリックし、[実行] または [保存] ボタン をクリックします(保存場所等の仕様は、ブラウザにより異なります)。

※『PCA Dream21』を使用しているパソコンとは別のパソコンでダウンロードする場合は [保存] ボタンをクリックします。USBメモリなどに保存し、PCAソフトを使用しているパソコンにインス トールしてください。

#### ■ 手順2:元号対応プログラムのインストール

環境により「ユーザーアカウント制御」が表示されますので、[はい]を選択します。
管理者権限で起動していない場合は管理者IDおよびパスワードを要求されますので、入力します(表示されない場合は次へ進んでください)。

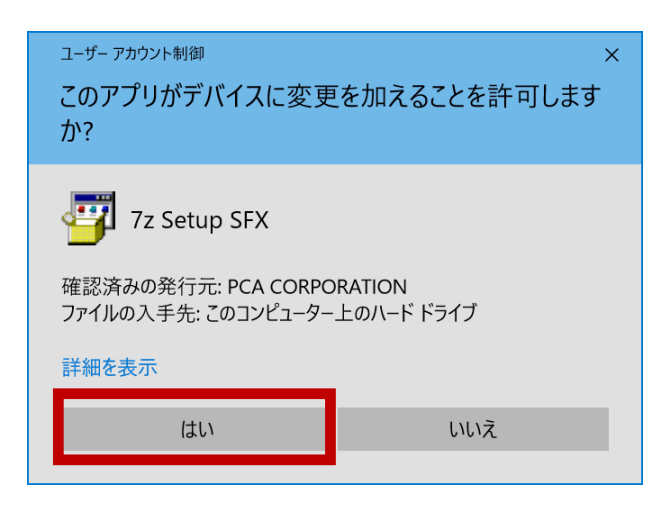

② 以下のような画面が表示されますので、[実行] ボタンをクリックします。

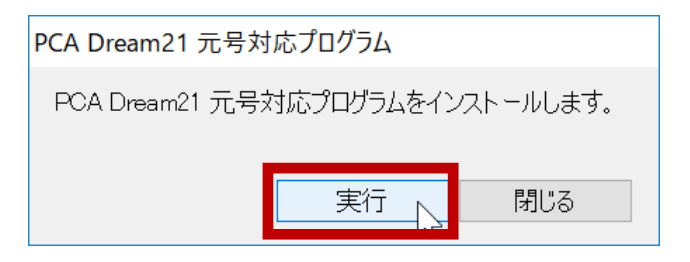

別のパソコンでダウンロードした場合は、 USBメモリなどに保存した 「gengo\_d21\_190402.exe」をダブル クリックして実行してください。

③ 正しくインストールされると以下のような画面が表示されますので、メッセージ内の [OK] ボタン をクリックします。

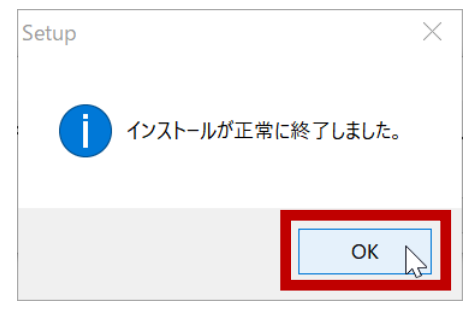

※マイナンバー管理ツール、PCA Dream21給与計算モジュール(Pシリーズ)、PCA Dream21人事 管理モジュールが導入されている場合、『和暦設定展開ツール』の実行も必要です。

#### ■ 手順3:新元号の設定確認

『PCA Dream21』を起動し、表示される「会計期間の設定」や、「得意先の登録」などのマスターの[参照基準日]の設定で、新元号が適用されていることを確認します。

「会計期間の設定」で新元号の適用を確認するためには、新元号となる2019年5月1日以降の会計期間が 作成されている必要があります。作成されていない場合は、マスターの[参照基準日]で確認してくだ さい。

● 「会計期間の設定」での確認方法 ※新元号が含まれる会計期間が作成されている場合 『PCA Dream21』起動時に表示される「会計期間の設定」で、新元号が含まれる期数に新元号が適 用されていることを確認します。

※『PCA Dream21』起動時に「会計期間の設定」が表示されない場合は、メニューの[ファイル] から[会計期間の設定]を起動できます。

| 期數( <u>K</u> ):               | 40                                                                         | 期 [平成                            | 31年 4月                                                      | 18~ | 令和 2年                                  | 3月31日]                                                                                 | $\sim$ | OK    |
|-------------------------------|----------------------------------------------------------------------------|----------------------------------|-------------------------------------------------------------|-----|----------------------------------------|----------------------------------------------------------------------------------------|--------|-------|
| - 財務会計モジュー<br>月度( <u>M</u> ): | 39<br>38<br>37<br>36                                                       | 期 [平成<br>期 [平成<br>期 [平成<br>期 [平成 | 30年 4月<br>30年 4月<br>29年 4月<br>28年 4月<br>27年 4月              |     | 平成 31年<br>平成 30年<br>平成 29年<br>平成 28年   | 3月31日]<br>3月31日]<br>3月31日]<br>3月31日]<br>3月31日]                                         |        | キャンセル |
| 固定資産モジュー<br>申告区分(①):          | 35<br>34<br>33<br>31<br>31<br>31<br>31<br>31<br>31<br>31<br>31<br>31<br>31 | 期期期期期期期<br>平平市成成成成成成成成成成成        | 26年4月<br>25年4月<br>23年4月<br>23年4月<br>22年4月<br>21年4月<br>20年4月 |     | - 平平平平平平平平平平平平平平平平平平平平平平平平平平平平平平平平平平平平 | 3月31日]<br>3月31日]<br>3月31日]<br>3月31日]<br>3月31日]<br>3月31日]<br>3月31日]<br>3月31日]<br>3月31日] |        |       |

● [参照基準日] での確認方法 ※新元号が含まれる会計期間が作成されていない場合 「得意先の登録」などのマスターを起動し、[操作] – [参照基準日の変更] を実行します。

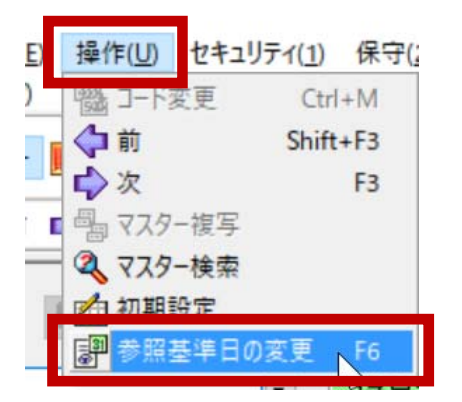

2019年5月1日以降の日付を入力すると、新元号が表示されることを確認します。

| 参照基準日の設定             | ? ×     |
|----------------------|---------|
| 参照基準日( <u>R)</u> :   | CC OK   |
| R:令和/01/05/01 🝦      | 🂫 キャンセル |
| 入力可能範囲:平成 15年 4月 1日~ |         |

元号対応プログラムのインストール後、ダウンロードした「gengo\_d21\_190402.exe」と、同フォル ダに自己解凍で展開された「gengo\_d21\_190402」フォルダが残ります。 新元号が設定されていることを確認しましたら「gengo\_d21\_190402.exe」と「gengo\_d21\_190402」 フォルダは削除して問題ありません。